## 【各種変更手続】

## メール通知パスワード利用変更

1. メールアドレスの変更

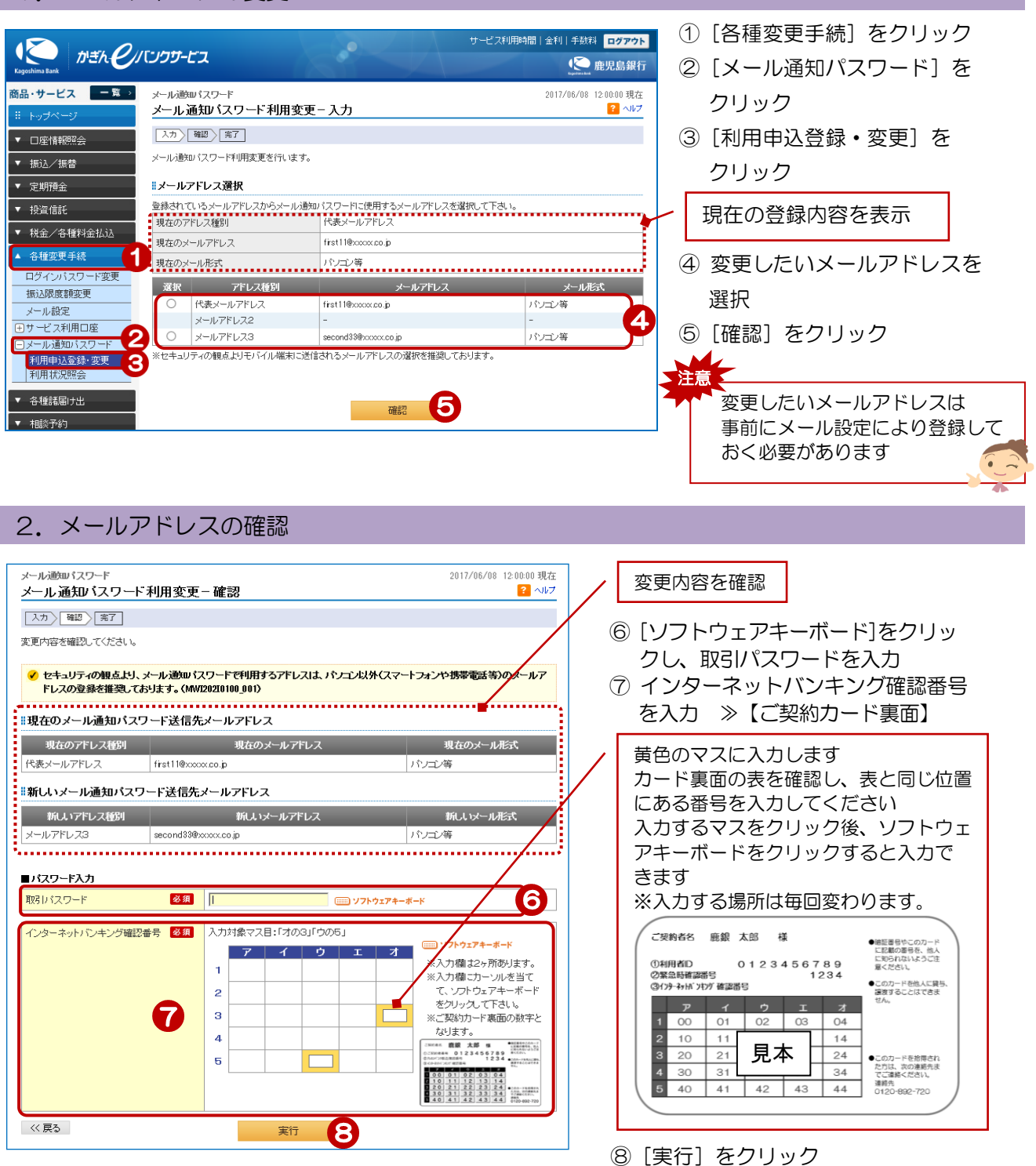

## 3. 変更完了

| メール通知パスワード                                                                      | 【利田亦軍 – 空了          | 2017/06/08 12:00:00 現在 |
|---------------------------------------------------------------------------------|---------------------|------------------------|
|                                                                                 |                     |                        |
|                                                                                 |                     |                        |
| スールの思知。スシードや世界スピルフェーレスした。<br>「メール通知」スワードアドレス変更のご連絡が下記メールアドレスに通知されていることをご確認だださい。 |                     |                        |
| 受付日時                                                                            | 2017年6月8日 12時0分0秒   |                        |
| #メール通知バスワード送信先メールアドレス                                                           |                     |                        |
| アドレス種別                                                                          | メールアドレス             | メール形式                  |
| メールアドレス3                                                                        | second33@xxxx.co.jp | パンコン等                  |
|                                                                                 |                     |                        |

## 変更完了!